## How to get your FREE CGP KS3 Science Revision Guide and Workbook.

This means you will have a book to look up any science work you are set by your teachers. You may have used online versions of books at Primary school, so you might be used to this already. There are four easy steps.

- 1) Register at <a href="https://www.cgpbooks.co.uk/">https://www.cgpbooks.co.uk/</a>
- 2) Add your online codes. (These will be sent to you separately)
- 3) Access the two books online.
- 4) Smile. <sup>(C)</sup> (Optional).
- 1) To add a code and get your online book, it's much easier if you register with your email address first —

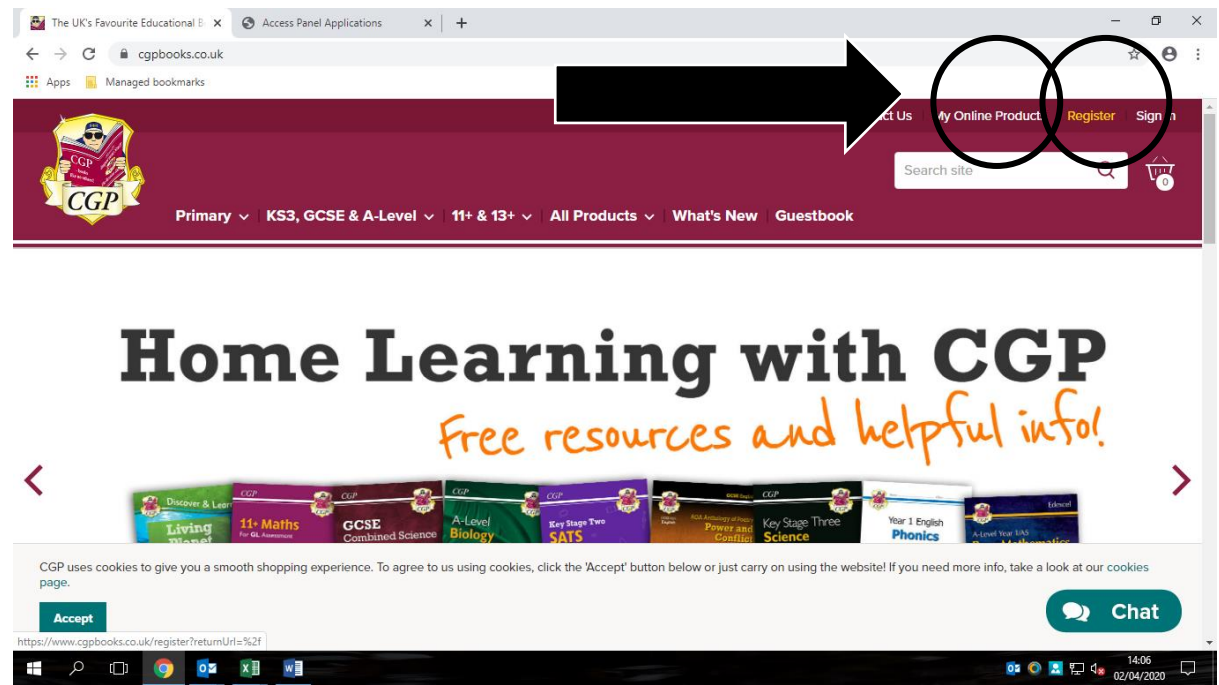

I suggest you use your <u>school email address</u> (e.g. <u>19pg1234@pupil.uvhs.org.uk</u>) and your <u>school</u> <u>computer logon</u> password, so you remember them, write them down in your planner so they are safe if you forget them. We at UVHS won't have copies, so don't lose your log on details.

| Home > Register   Your Details   Title -   Please select a title     Please select a title     First Name -    Last Name -    Contact Telephone Number   Fill all this in, note   Gottact Telephone Number   Fill all this in, note   Gottact Telephone Number |                                                                       | ☆ (<br>• ◇ All Products ◇   What's New   Guestbook  |
|----------------------------------------------------------------------------------------------------|-----------------------------------------------------------------------|-----------------------------------------------------|
| First Name*     and password as we       Last Name*     at UVHS won't have a       Contact Telephone Number     conv                                                                                                    | Home > Register<br>Your Details<br>Title *<br>Please select a title ~ | Fill all this in, note down your user name          |
|                                                                                                    | First Name * Last Name * Contact Telephone Number                     | and password as we<br>at UVHS won't have a<br>copy. |

 Once you're <u>registered</u> and signed in, click the <u>'My Online Products'</u> link at the top of the CGP home page and then click <u>'Got an Activation Code'.</u>

| My Online Products   CGP Books X S Access Panel Applications X +                                       | - 0 ×                           |
|----------------------------------------------------------------------------------------------------|---------------------------------|
| ← → C                                                                                                  | ☆ 🖰 :                           |
| Apps 📕 Managed bookmarks                                                                               |                                 |
| Primary V   KS3, GCSE & A-Level V   11+ & 13+ V   All Products V   What's Nev                          | w   Guestbook                   |
| Home > My Online Products                                                                              |                                 |
|                                                                                                    |                                 |
| My Online Products                                                                                     |                                 |
| You'll need to Sign In to see your online products!                                                    |                                 |
|                                                                                                    |                                 |
| Got an Activation Code?                                                                                | Search My Online Products Q     |
| If you have an activation code for an Online Edition, you can enter it here                            |                                 |
| Enter a Code                                                                                           |                                 |
|                                                                                                    |                                 |
| CGP CGP                                                                                                |                                 |
|                                                                                                    |                                 |
| How to Revise<br>for GCSE Combined Science Mathematics<br>For AQA (Grade 9-1) For the Grade 9-1 Corrac |                                 |
| SAMPLE SAMPLE                                                                                          | 👤 Chat                          |
| https://www.cgpbooks.co.uk/redeem-code ac Revision Guide                                               |                                 |
|                                                                                                    | ◎ ◎ 🔝 문 4 <u>∞</u> 02/04/2020 🖓 |

3) Once the code it entered, it should take you back to your library — simply click the book cover to access the book. Do this for **both book codes**.

You will see the two books on screen in your online library. You can access these on PC, tablet or phone for up to six months (180 days). This means you have a book to look stuff up in and help you with your Science. Yippeeee!

Have fun.

Mr Gannon UVHS Development Coordinator for KS3 Science April 2020